### **Learner Information System**

20 April 2021

### **IMPORTANT REMINDERS:**

- Total number of enrollments must be equal to the total number of modality disaggregated by sex. Thus, region, division or school will be highlighted if enrollment count and modalities are not equal.
- Reports are available for downloading per access level.

| CENTAL                                                                                         | REGIONAL                                                                                      | DIVISION                                                              |
|------------------------------------------------------------------------------------------------|-----------------------------------------------------------------------------------------------|-----------------------------------------------------------------------|
| ALL REGION                                                                                     |                                                                                               |                                                                       |
| ALL DIVISON <ul> <li>ALL</li> <li>SUBMITTED</li> <li>NOT OR PARTIALLY<br/>SUBMITTED</li> </ul> | ALL DIVISON                                                                                   |                                                                       |
| ALL SCHOOL • NOT AVAILABLE                                                                     | ALL SCHOOL <ul> <li>ALL</li> <li>SUBMITTED</li> <li>NOT OR PARTIALLY<br/>SUBMITTED</li> </ul> | ALL SCHOOL<br>• ALL<br>• SUBMITTED<br>• NOT OR PARTIALLY<br>SUBMITTED |

• Opening reports may take time depending on the file size.

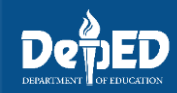

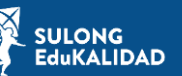

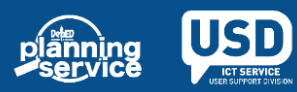

#### **Learner Information System**

20 April 2021

### **STEPS**

1. Go to LIS website http://lis.deped.gov.ph.

| Please sign in                                                                                                    |
|----------------------------------------------------------------------------------------------------|
| Username                                                                                                    |
| Password                                                                                                    |
| Sign in                                                                                                    |
|                                                                                                    |
| Forgot password?                                                                                                    |
| For class advisers, request School Head or<br>designated school system administrator to reset<br>password. For school heads, request Division<br>Planning Officer to reset password. |

2. Once logged in, click Learner Information System.

| My Account Administration             |                                                                  |  |  |
|---------------------------------------|------------------------------------------------------------------|--|--|
|                                       |                                                                  |  |  |
| Profile View Detailed                 | DepEd Apps                                                       |  |  |
| Full name Ana Marie Del Mundo Aguilar | Learner Information System                                       |  |  |
|                                       | Enhanced Basic Education Information System                      |  |  |
|                                       | School Building Information System (For CO - EFD Personnel Only) |  |  |
|                                       | Basic Education Information System                               |  |  |

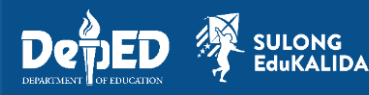

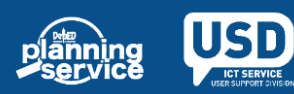

### **Learner Information System**

20 April 2021

## **STEPS**

#### 3. Click list of Early Registration Tab.

|                                        | Dashboard | Early Registration | Status of Updating     | Transfers | Data Corrections 6310 | Support     |
|----------------------------------------|-----------|--------------------|------------------------|-----------|-----------------------|-------------|
| Dashboard                              |           |                    |                        |           |                       |             |
| Explore +                              |           |                    |                        |           | SY 202                | 20 - 2021 🕶 |
| SY 2020 - 2021 Status of LIS Updating* |           | SY 2020 - 2        | 021 Total LIS Enrolmen | t**       | 1st Ser               | mester 🗸    |

#### 4. Click the level of report.

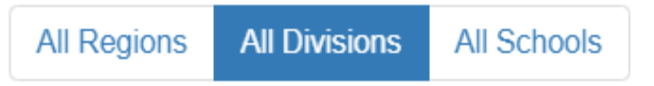

5. Click the type of report.

KALIDAD

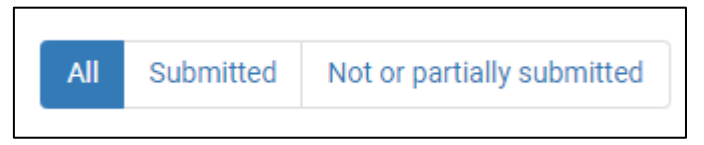

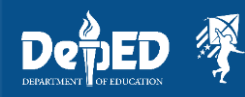

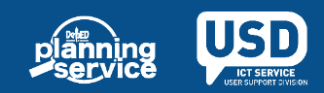

#### **Learner Information System**

20 April 2021

## **STEPS**

6. Click the Download Early Registration Reports button.

**Download Early Registration Reports** 

7. Click the downloaded report. Then, click Yes to open the file.

| Micros | oft Excel                                                                                                    | Х      |
|--------|----------------------------------------------------------------------------------------------------|--------|
| 1      | The file format and extension of 'early_registration_report (2).xls' don't match. The file could be corrupted or unsafe. Unless you trust its source, don't open it. Do you want to open it | nyway? |
|        | Yes No Help                                                                                                    |        |

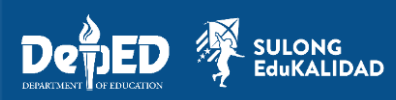

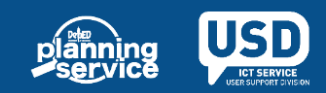